How to successfully report your nomination contest to Elections Alberta via the Online Financial System (OFS) within 15 days after the contest.

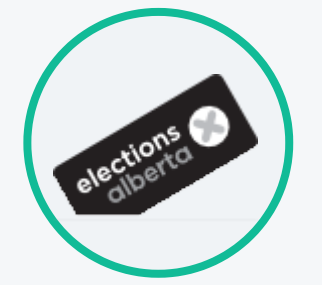

## Gather contest and contestant information

In order to complete the contest and contestant forms in OFS, you must have the following information.

#### Details for the contest

- 1. Electoral division
- 2. Date of official call and date of selection

### Details for each contestant, including any who withdrew

- 1. Contestant's first and last name, full address, phone number, email address
- 2. Chief financial officer's first and last name, full address, phone number, email address
- 3. Contestant's effective date and what it is based upon: announcement, or first contribution, or first expense
- 4. Financial institution name and address, and signing officer(s) for the contestant's campaign account (required even if the campaign account is not opened)

#### **Results of the contest**

1. Name of the contestant who was selected for endorsement

## Add contest

Log into OFS at https://ofs.elections.ab.ca/ and proceed to the Main Menu. Click on the Nomination Contests tile, then click on the Add New Nomination Contest tile to display the form for entering contest information. All fields in the form are required. After entering the information click the 'Save' button. This will take you to the newly added contest screen.

#### 3 Add contestants

Nomination Contestant

Effective date

Name (First, Last)

**Email Address** 

• Name (First, Last)

Email Address

**Financial Institution** 

Postal Code Signing Officers

**Chief Financial Officer** 

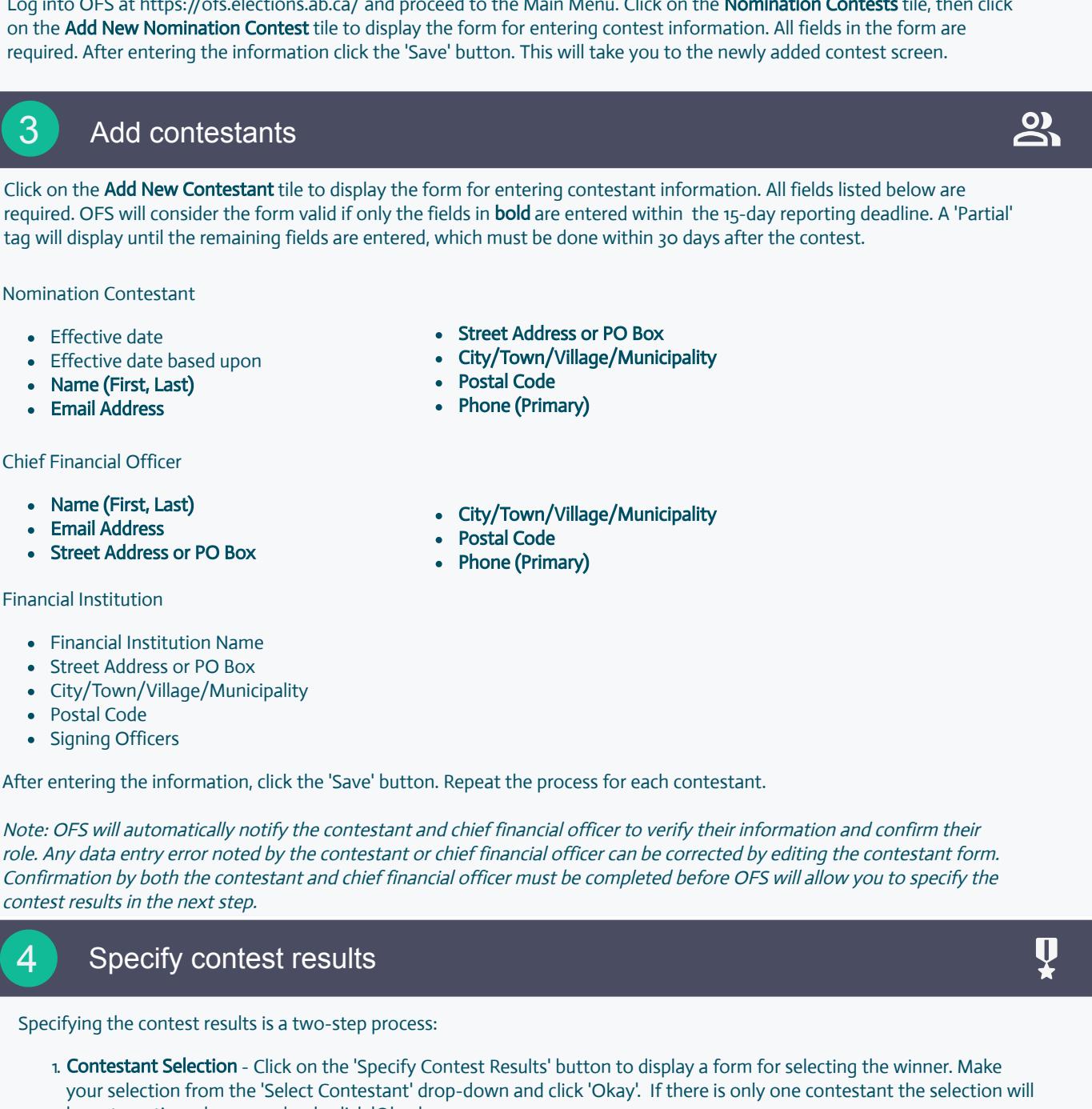

# Specify contest results

Specifying the contest results is a two-step process:

- 1. Contestant Selection Click on the 'Specify Contest Results' button to display a form for selecting the winner. Make your selection from the 'Select Contestant' drop-down and click 'Okay'. If there is only one contestant the selection will be automatic and you need only click 'Okay'.
- 2. Contestant Endorsement Click on the 'Review Contest Results' button to display a form for reviewing and endorsing the selected contestant. If the information appears correct, click the 'Accept and Endorse' button. This step is completed by a party representative who is authorized by the party to endorse candidates.

When both steps are complete, OFS will automatically notify Elections Alberta. Once Elections Alberta completes a review of the information, the contest status will change to 'Accepted' or 'Accepted-Partial'. A 'Partial' tag must be cleared within 30 days after the contest.